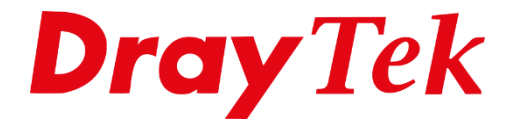

# VigorACS 3 **CPE Keep Parameters**

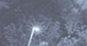

# Inhoudsopgave

| CPE Keep Parameters         | .3 |
|-----------------------------|----|
| CPE Keep Parameters profiel | .4 |
| Web UI View                 | .4 |
| Parameter List              | .6 |
| CPE Controle                | .7 |
| Monitoring / Logs           | .8 |

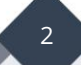

# **CPE Keep Parameters**

Middels CPE Keep Parameters kunt u bepaalde instellingen vooraf bepalen en provisionen wanneer de desbetreffende CPE zich (aan)meld in VigorACS 3. Indien een gebruiker deze instellingen aanpast zal VigorACS 3 deze weer terug zetten naar de waarde die is opgenomen in de CPE Keep Parameters. Dit proces/controle zal elke keer plaatsvinden, wanneer VigorACS 3 een wijziging detecteert in deze parameters zal er een correctie plaatsvinden.

In deze handleiding zullen wij op basis van een voorbeeld uitleggen welke stappen belangrijk zijn bij het inrichten van CPE Keep Parameters.

| (7)      | Provisioning        |
|----------|---------------------|
| 000      | Global Parameters   |
| <u></u>  | CPE Set Parameters  |
|          | CPE Keep Parameters |
|          | Firmware Upgrade    |
| Z        |                     |
|          |                     |
| <u>®</u> |                     |

ProvisionWaitCount

### Belangrijk:

VigorACS 3 heeft een System Parameter die bepaald na hoeveel Periodic Informs de provisioning zal plaatsvinden, standaard is deze waarde ingesteld op 3. Bij een Periodic Inform van 900 seconden (15 minuten) zal provisioning na 45 minuten plaatsvinden.

### **ProvisionWaitCount:**

2

**EnableForceSetCPEPeriodicInformInterval:** De Periodic Inform van elke CPE wordt aangepast naar onderstaande waarde indien 'True' is geselecteerd.

**CPEPeriodicInformInterval:** Standaard 900 seconden, deze waarde wordt uitgerold indien parameter 60 op True staat.

| 60 | EnableForceSetCPEPeriodicInformInterval | true |
|----|-----------------------------------------|------|
| 59 | CPEPeriodicInformInterval               | 900  |

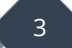

### **CPE Keep Parameters profiel**

Een CPE Keep Parameter profiel kan pas worden aangemaakt wanneer de CPE zich éénmalig heeft gemeld bij VigorACS 3. Door de juiste User Group te selecteren kunt u daarna de CPE selecteren en op Edit klikken. Vervolgens kan gekozen worden tussen Web UI View of Parameter List om de parameters vast te leggen. Beide mogelijkheden bespreken we in dit document.

| Provisioning / CPE Keep Parameters |                      |                  |        |            |  |  |  |  |
|------------------------------------|----------------------|------------------|--------|------------|--|--|--|--|
| User Group :                       | RootGroup            | ~                |        |            |  |  |  |  |
|                                    |                      |                  |        |            |  |  |  |  |
| Device                             |                      | Parameters Count | Action |            |  |  |  |  |
| 🔺 🐼 Root                           | Network(13)          |                  |        |            |  |  |  |  |
| 🔺 🐼 D                              | emo2(2)              |                  |        |            |  |  |  |  |
| e                                  | 2862Lac_001DAA6C2AC0 | 0                | 🖉 Edit | 🗟 View Log |  |  |  |  |
| e                                  | 2865Lac_001DAA1FAF38 | 0                | 🖉 Edit | 🗟 View Log |  |  |  |  |

#### Web UI View

Middels de Web UI View kunt u eenvoudig de parameters instellen welke u wilt toevoegen aan de Keep Parameters.

| Provisioning / CPE Keep Parameters |                                  |                |
|------------------------------------|----------------------------------|----------------|
| Device : 2862Lac_001DAA6C2AC0      | Web UI View                      | Parameter List |
|                                    |                                  |                |
| Rehoot                             |                                  |                |
| WAN                                | Select the parameters to be kept |                |
| LAN                                |                                  |                |
| NAT                                |                                  |                |
| Object Settings                    |                                  |                |
| QoS                                |                                  |                |
| Firewall                           |                                  |                |
| Routing                            |                                  |                |
| Wireless                           |                                  |                |
| System                             |                                  |                |
| Applications                       |                                  |                |

Als voorbeeld zorgen we ervoor dat 2.4Ghz Wireless uitgezet wordt op de DrayTek, in onderstaande afbeelding staat de 2.4Ghz interface uit. Klik op Save om deze parameters op te slaan.

| Provisioning / CPE Keep Parameters |                     |            |  |  |  |  |  |
|------------------------------------|---------------------|------------|--|--|--|--|--|
| Device : 2862Lac_001DAA6C2AC0      |                     |            |  |  |  |  |  |
|                                    |                     |            |  |  |  |  |  |
|                                    |                     |            |  |  |  |  |  |
| Reboot                             |                     |            |  |  |  |  |  |
| WAN                                | General Setup       |            |  |  |  |  |  |
| LAN                                |                     | $\bigcirc$ |  |  |  |  |  |
| NAT                                | WIRELESS LAN ENABLE |            |  |  |  |  |  |
| Object Settings                    | Mode                | 11b_Only ~ |  |  |  |  |  |
| QoS                                | Channel             | Auto ~     |  |  |  |  |  |
| Firewall                           |                     | 1          |  |  |  |  |  |
| Routing                            |                     |            |  |  |  |  |  |
| Wireless                           |                     |            |  |  |  |  |  |
| 2.4G                               |                     |            |  |  |  |  |  |
| General                            |                     |            |  |  |  |  |  |

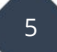

#### **Parameter List**

Alle parameters die middels de Web UI View zijn ingesteld zijn tevens terug te vinden in de Parameter List. Zoals op onderstaande afbeelding te zien is schakelen we de 2.4Ghz Wireless interface uit.

Naast de mogelijkheid om hier de parameters terug te zien hebt u tevens de mogelijkheid om hier parameter regels toe te voegen of aan te passen. Per CPE kunt u de beschikbare TR-069 parameters opvragen. Dit kan in zowel VigorACS 3 als in de CPE.

**VigorACS 3:** Selecteer de CPE en ga naar Configuration > Advanced. Alle beschikbare parameters worden uit de CPE geladen.

**CPE:** Middels het CLI commando **sys tr069 get InternetGatewayDevice.** Omdat een CPE wel 20.000 TR-069 parameters kan ondersteunen hebt u de mogelijkheid om te filteren/zoeken. Meer informatie is op onderstaande FAQ te vinden: <u>https://www.draytek.com/support/knowledge-base/5305</u>

| D | Device : 2862Lac_001DAA6C2AC0 |                                                               |          |       |  |  |  |  |
|---|-------------------------------|---------------------------------------------------------------|----------|-------|--|--|--|--|
|   |                               |                                                               |          |       |  |  |  |  |
|   |                               |                                                               |          |       |  |  |  |  |
|   | +Add                          | <b>⊘Edit</b> CiCopy @Delete                                   |          |       |  |  |  |  |
|   |                               | Parameter                                                     | Value    | Model |  |  |  |  |
|   |                               | InternetGatewayDevice.X_00507F_WirelessLAN.General.Channel    | Auto     |       |  |  |  |  |
|   |                               | InternetGatewayDevice.X_00507F_WirelessLAN.General.EnableWLAN | false    |       |  |  |  |  |
|   |                               | InternetGatewayDevice.X_00507F_WirelessLAN.General.Mode       | 11b_Only |       |  |  |  |  |
|   |                               |                                                               |          |       |  |  |  |  |

6

# **CPE Controle**

In de CPE is terug te zien dat de 2.4Ghz interface is uitgeschakeld. Indien de gebruiker besluit de Wireless interface weer in te schakelen zal VigorACS 3 deze automatisch weer uitschakelen.

| eral Setting (IEEE 802.11)   |                  |              |                   |                |
|------------------------------|------------------|--------------|-------------------|----------------|
| Enable Wireless LAN<br>Radio |                  |              |                   |                |
| Mode                         | 11b Only 🗸       |              |                   |                |
| Channel                      | Auto 🗸 (Active ( | Channel: 7)  |                   |                |
| S SID                        |                  |              |                   |                |
| Index Enable Active          | SSID             | Hide<br>SSID | Isolate<br>Member | Isolate<br>VPN |
| 1 -                          | DrayTek          |              |                   |                |
| 2 -                          | DravTek Guest    |              |                   |                |

Uiteraard is deze informatie ook op te vragen via VigorACS 3.

| <b>2.4</b> G 5G      | General Setup       |            |
|----------------------|---------------------|------------|
| General              | Index               | 0          |
| SSID                 | Wireless LAN Enable | 0          |
| Access Control       | Mode                | 11b_Only ~ |
| WPS                  | Channel             | Auto ~     |
| Bandwidth Management |                     |            |

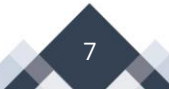

# **Monitoring / Logs**

Elke parameter die wordt uitgerold door VigorACS 3 is terug te vinden onder Monitoring / Logs. Door de juiste CPE aan te klikken kan hiervan alle informatie worden opgevraagd. Onderstaande afbeelding geeft meer informatie over de parameters die zijn uitgerold naar de geselecteerde CPE.

| Monitoring    | / Logs             |                     |                           |               |                  |                 |               |            |                 |                | 2020/09/12 to 2020/10/12 $\smallsetminus$ |
|---------------|--------------------|---------------------|---------------------------|---------------|------------------|-----------------|---------------|------------|-----------------|----------------|-------------------------------------------|
| All CPE Actio | ons Device Reboot  | Reboot By CPE       | Reset System Password     | Set Parameter | File Transfer    | Setting Profile | Device SysLog | CPE Notify | Device Register | Device Operate |                                           |
| ← Back        |                    |                     |                           |               |                  |                 |               |            |                 |                |                                           |
| ID            |                    |                     |                           | 10            | 28               |                 |               |            |                 |                |                                           |
| Device Nam    | 2                  |                     |                           | 28            | 62Lac_001DAA60   | C2AC0           |               |            |                 |                |                                           |
| Device ID     |                    |                     |                           | 17            |                  |                 |               |            |                 |                |                                           |
| MAC Addres    | 5                  |                     |                           | 00            | 1DAA6C2AC0       |                 |               |            |                 |                |                                           |
| Device IP     |                    |                     |                           | 17            | 8.230.76.139     |                 |               |            |                 |                |                                           |
| Action        |                    |                     |                           | Se            | t Parameter Valu | es              |               |            |                 |                |                                           |
| Time          |                    |                     |                           | 20            | 20/10/12 11:27:0 | 0               |               |            |                 |                |                                           |
|               |                    |                     |                           |               |                  |                 |               |            |                 |                |                                           |
| Detail ID     | Parameter          |                     |                           |               |                  |                 |               |            |                 |                | Value                                     |
| 11158         | InternetGatewayDev | ice.X_00507F_Wirele | essLAN.General.EnableWLAN | I             |                  |                 |               |            |                 |                | false                                     |
| 11159         | InternetGatewayDev | ice.X_00507F_Wirele | ssLAN.General.Mode        |               |                  |                 |               |            |                 |                | 11b_Only                                  |
|               |                    |                     |                           |               |                  |                 |               |            |                 |                |                                           |

Daarnaast kunt u bij de CPE Keep Parameters ook een View Log inzien om te controleren welke parameters succesvol of niet zijn uitgerold.

| Provisionin | Provisioning / CPE Keep Parameters                            |                                 |          |        |               |  |  |  |  |
|-------------|---------------------------------------------------------------|---------------------------------|----------|--------|---------------|--|--|--|--|
| Device In   | Device Information                                            |                                 |          |        |               |  |  |  |  |
| Device ID   |                                                               | 17                              |          |        |               |  |  |  |  |
| Device Na   | ime                                                           | 2862Lac_001DAA6C2AC0            |          |        |               |  |  |  |  |
| MAC Add     | ress                                                          | 001DAA6C2AC0                    |          |        |               |  |  |  |  |
| Network     |                                                               | Demo2                           |          |        |               |  |  |  |  |
| Result      |                                                               | Success: 2 Fail:0 The others: 0 |          |        |               |  |  |  |  |
| Status      |                                                               | Complete.                       |          |        |               |  |  |  |  |
|             |                                                               |                                 |          |        |               |  |  |  |  |
| Detail ID   | Parameter                                                     |                                 | Value    | Result | Error Message |  |  |  |  |
| 11158       | InternetGatewayDevice.X_00507F_WirelessLAN.General.EnableWLAN |                                 | false    | ~      |               |  |  |  |  |
| 11159       | InternetGatewayDevice.X_00507F_WirelessLAN.General.Mode       |                                 | 11b_Only | ~      |               |  |  |  |  |
|             |                                                               |                                 |          |        |               |  |  |  |  |

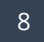

#### Voorbehoud

We behouden ons het recht voor om deze en andere documentatie te wijzigen zonder de verplichting gebruikers hiervan op de hoogte te stellen. Afbeeldingen en screenshots kunnen afwijken.

#### **Copyright verklaring**

#### © 2021 DrayTek

Alle rechten voorbehouden. Niets uit deze uitgave mag worden verveelvoudigd, opgeslagen in een geautomatiseerd gegevensbestand en/of openbaar gemaakt in enige vorm of op enige wijze, hetzij elektronisch, mechanisch, door fotokopieën, opnamen of op enige andere manier zonder voorafgaande schriftelijke toestemming van de uitgever.

Ondanks alle aan de samenstelling van deze handleiding bestede zorg kan noch de fabrikant, noch de auteur, noch de distributeur aansprakelijkheid aanvaarden voor schade die het gevolg is van enige fout uit deze uitgave.

#### Trademarks

Alle merken en geregistreerde merken zijn eigendom van hun respectievelijke eigenaren.

9